## **X-Fonter**

Mange programmer installerer også en samling skrifttyper i Windows, og hvis du får mange, bliver mylderet af skrifttyper helt uoverskueligt. Med *X-Fonter* får du kontrollen tilbage og kan få ryddet op i rodet.

Hvis du ikke har fjernet flueben under installationen, starter *X-fonter* selv. Til venstre på skærmen har du nu en liste over de skrifttyper (fonte), der er installeret på dit system. Når du klikker på en, kan du se den i det store vindue i højre side.

Lige under listen over skrifttyper har du muligheden for at afinstallere en skrifttype. Du vælger først den skrift, du gerne vil slette, og klikker så på knappen **Uninstall.** 

Du kan også vælge at installere en skrifttype, du har liggende på for eksempel en cd eller en diskette. Oven over listen over fonte er der tre faneblade. Klik på fanebladet **Browse.** Nu kan du se din computer igennem og finde skrifttypen, du vil installere. Når du har fundet den, klikker du på **Install** under listen. Nu er skrifttypen installeret og kan bruges i dine programmer.

*X-Fonter* kan også bruges til at lave overskrifter til for eksempel din hjemmeside. Oven over det store vindue i højre side er der fem faneblade. Klik på fanebladet **3D-tekst.** Nu kan du lave 3D-effekter på skriften ved at ændre på indstillingerne. Prøv dig frem for at lave en overskrift, du godt kan lide - klik for eksempel på pilene for at flytte skyggen til en anden side. Når du er tilfreds med resultatet, klikker du på gem-ikonet, og har nu mulighed for at gemme overskriften som et billede.

For at afslutte programmet klikker du på menuen File og vælger Exit.